# MEDISANA® CardioDock®2

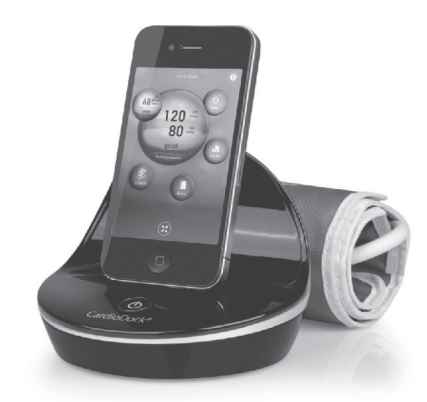

RU Прибор для измерения артериального давления Инструкция по эксплуатации.

Пожалуйста, прочтите внимательно!

جهاز قياس ضىغط الدم دليل الاستخدام يرجى القراءة بعناية!

- UA Тонометр Інструкція користувача Будь-ласка, уважно прочитайте інструкцію користувача!
- PL Moduł do pomiaru ciśnienia krwi CardioDock Instrukcja obsługi

**(€**0483

Należy uważnie przeczytać!

- GR Συσκευή μέτρησης αρτηριακής πίεσης Οδηγίες χρήσεως Παρακαλούμε διαβάστε τις προσεκτικά!
- HU Vérnyomásmérő modul Használati utasítás Kérjük, figyelmesen olvassa el!
- CZ Modul pro měření krevního tlaku Návod k použití

Čtěte prosím pozorně!

**中文 血压测量仪** 使用手册 请仔细阅读!

BiPod □iPhone □iPad

Made for

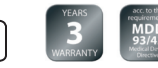

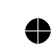

Art. 51285

### **Medisana**°

0

نظرة شاملة على جهاز "CardioDock Przegląd CardioDock<sup>®</sup> w skrócie CardioDock<sup>®</sup> első pillantásra CardioDock<sup>®</sup> 概况

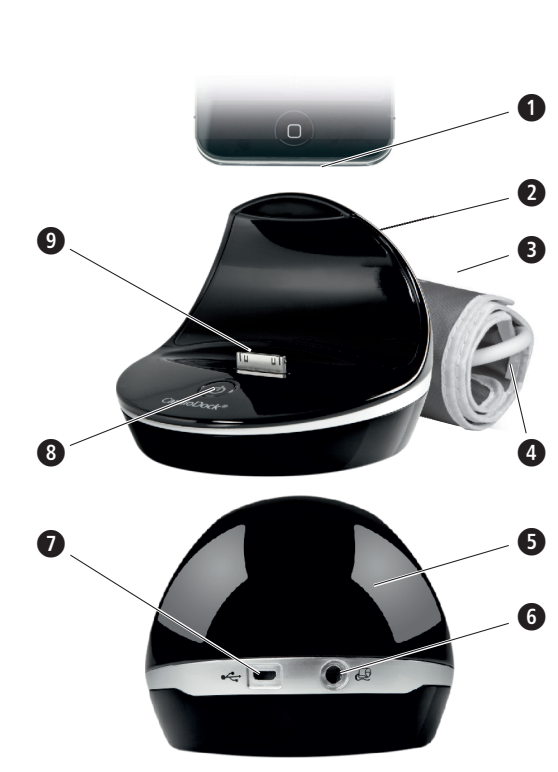

0

Содержание

Короткий огляд CardioDock<sup>®</sup> Η συσκευή CardioDock<sup>®</sup> με μια ματιά CardioDock<sup>®</sup> – přehled

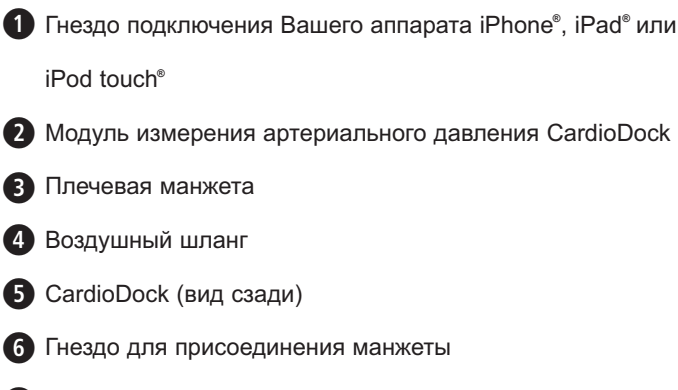

- Пездо для штекера Mikro USB
- 8 Кнопка Пуск / Стоп (<sup>1</sup>)
- Штекер подключения для аппарата iPhone<sup>®</sup>, iPad<sup>®</sup> или

iPod touch®

iPod touch®

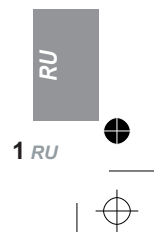

#### MEDISANA® 3 Полезные сведения / 4 Приложение VitaDock®

- а. Для зарядки аккумулятора CardioDock соедините его с помощью прилагаемого USB-кабеля с зарядным устройством iPhone или iPad. Если CardioDock или iPhone подключены, на экране VitaDock появляется символ зарядки аккумулятора.
- b. Если кнопка Пуск / Стоп () (3) устройства CardioDock светится синим светом, уровень зарядки аккумулятора выше 20 %. Если уровень зарядки прибора упадет ниже 20 %, цвет индикатора станет желтым. Полностью зарядите аккумулятор CardioDock. Избегайте полной его разрядки, это сокращает срок его службы.
- с. Во время зарядки аккумулятора кнопка прибора светится желтым светом, пока аккумулятор полностью не зарядится. После полной зарядки, кнопка кратковременно загорится синим светом, затем прибор автоматически отключится.

Попеременное мигание кнопки Пуск / Стоп 🖰 🕲 желтым и синим светом говорит о неисправности аккумулятора.

#### 4.1 Установка приложения VitaDock<sup>®</sup>

Компания **MEDISANA** разработала мобильную систему контроля здоровья: **VitaDock**. Для измерения артериального давления с помощью устройства **CardioDock** Вам потребуется установить бесплатное приложение App **VitaDock**, загруженное через магазин App-Store ot Apple.

- Приложения VitaDock на App-Store можно найти через поиск.
- После успешной установки программы, её ярлык появится на рабочем столе устройства Apple, запустив который откроется приложение VitaDock M.

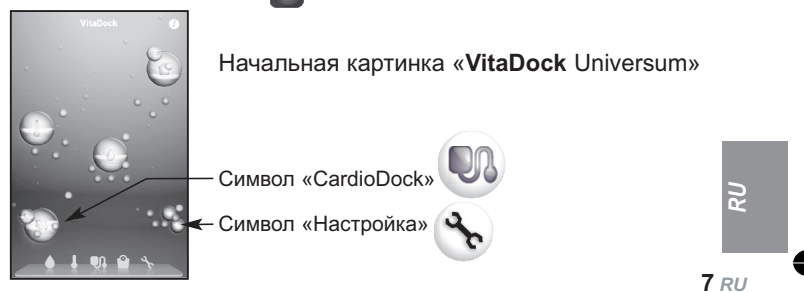

#### 4 Приложение VitaDock<sup>®</sup>

#### 4.2 Интерфейс приложения VitaDock<sup>®</sup>

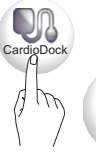

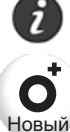

Выходные данные: Как только будет присоединен модуль VitaDock в выходных данных появится серийный номер модуля.

Новое измерение (New): начать измерение давления (страница 10)

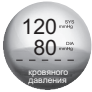

Результат последнего измерения: на экране отображены результаты последнего измерения давления в сравнении со стандартами шкалы BO3.

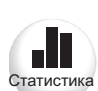

Статистика (Stats): в этом разделе в графическом виде представлены результаты измерений за последние несколько дней. Если повернуть устройство Apple на статистика 90°, область статистики принимает расширенный информационный интерфейс.

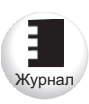

Журнал (Diary): в этом разделе отображены несколько последних результатов измерений в сравнении со стандартами шкалы ВОЗ. Перемещение между результатами осуществляется с помошью стрелок по краям экрана.

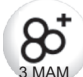

Измерение З МАМ (З МАМ): режим, при котором автоматически производятся 3 последовательных измерения давления с промежутком в 15 секунд. Среднее значение этих измерений и будет итоговым результатом, который по окончании процедуры, можно сохранить, сопроводив по желанию комментариями. На протяжении всего времени измерений не двигайтесь и не разговаривайте.

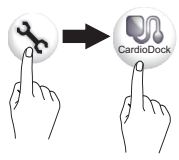

Настройки CardioDock: в этом разделе Вы можете выбирать между стандартом ВОЗ и собственными настройками (границы артериального давления и пульс можно задать вручную, либо использовать заранее запрограммированные настройки шкалы BO3).

•систола • диастола • ПУЛЬС Сохраните введенные данные.

## Medisana®

#### 5.1 Наложение манжеты тонометра

- Присоедините воздушный шланг манжеты к устройству CardioDock, в котором есть специальное отверстие **б**.
- Освободите плечо от плотной, облегающей одежды и наложите манжету на руку на 1-2 см выше локтевого сустава (рис. 1 b).
- Расположите воздушный шланг посредине руки, направив воздушную трубку на средний палец (рис. 1 а). Туго затяните манжету и закрепите с помощью застежки (рис. 1 с).
- В случае, если нет возможности наложить манжету на левую руку, накладывайте на правую. Для точных показаний, рекомендуется проводить измерения на одной и той же руке, желательно, в одно и то же время.

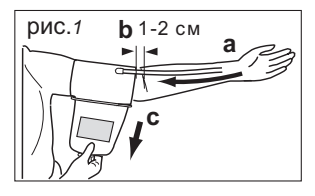

#### 5.2 Правильное положение для измерения

- По возможности проводите измерение в сидячем положении.
- Расслабьте руку и положите её на ровную горизонтальную поверхность. Во время измерения не двигайтесь и не разговаривайте. Это может привести к получению неточных результатов измерений. Правильное положение для измерения (рис. 2).

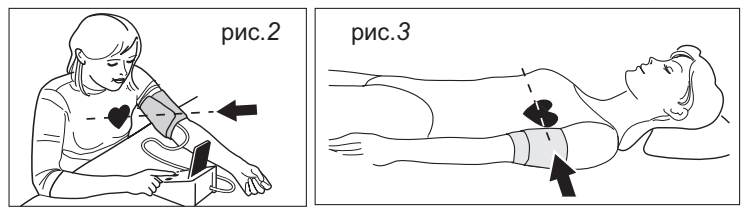

 В некоторых случаях измерение можно проводить в положении лежа (рис. 3). <u>Манжета всегда должна находиться на высоте</u> <u>сердца.</u>

9 RU

RC

#### 5 Применение

#### 5.3 Измерение артериального давления

Перед началом измерений, рекомендуется перевести устройство Apple в режим «Полет». Перевести прибор **CardioDock** в режим измерения давления можно двумя способами:

#### a) Plug & Play (Автоопределение):

установите включенный аппарат Apple на устройство CardioDock, приложение VitaDock будет запущенно автоматически в режиме измерения артериального давления.

#### b) Запуск вручную:

запустите приложение VitaDock. Войдите в раздел «CardioDock» 🔍

и нажмите на кнопку New (Новое измерение) **О** 

Откроется окно «**Новое измерение - шаг 1**». Вам будет предложено подсоединить устройство CardioDock (или ввести значения вручную). Установите аппарат Apple на устройство CardioDock.

После того, как манжета одета и принято правильное положение, начинайте измерение, коснувшись кнопки Пуск **START** на устройстве Apple или нажав кнопку Пуск / Стоп **3** на устройстве CardioDock. Прибор автоматически накачает манжету воздухом. Цифровые показания давления и пульса будут отображаться в числовом и графическом виде.

#### Важно:

- Процесс измерения давления можно прервать в любой момент, коснувшись кнопки Стоп **STOP** на дисплее устройства Apple или нажав кнопку Пуск / Стоп **3** на приборе CardioDock. Процесс измерения прервется и воздух из манжеты будет выпущен.
- Телефонный вызов или SMS-сообщение во время измерения тоже приведут к прерыванию процесса и выпуску воздуха из манжеты.

#### 5.4 Результат измерения

Прибор накачивает манжету воздухом до состояния, пока не будет достигнуто давление, достаточное для измерения. Затем воздух выпускается из манжеты, а результаты отображаются на дисплее:

- систолическое давление
- диастолическое давление
- пульс

10 RU

## **MEDISANA**<sup>®</sup>

Каждому результату можно добавить примечание, коснувшись кнопки Примечание Add comment, а затем сохранить, коснувшись кнопки Сохранить "Save". Раздел Примечание Add comment содержит следующие состояния, которые пользователь может выбрать.

Возможные примечания:

- активность 🕳 (болезнь 🕮, покой 🔆 , обычная активность 🍸 , спорт 🕺 ).

- настроение ( 😃, 😬 , 🙁 ) и заметки ( 🖍 )

Примечания будут отображаться в разделе Статистика (Stats) и Журнал (Diarv).

#### 5.5 Формирование и отправка отчета

В разделе Отчет "Report" можно посмотреть полный отчет по итогам измерений за любой выбранный месяц с разбивкой на конкретные дни. Переход с одного месяца на другой осуществляется с помощью стрелок. Для того, чтобы отправить результаты измерений по электронной почте нажмите на кнопку «Отправка отчета» "Sent report". Обратите внимание, что для отправки e-mail сообщений, устройство Apple должно иметь подключение к интернету и верно настроенный почтовый ящик.

#### 5.6 Добавление и создание нового профиля пользователя

В «Обших настройках» приложения VitaDock существует возможность создать 4 индивидуальных профиля пользователей. Выход из текущего профиля можно осуществить с помощью кнопки «Выход из профиля» Sign Out . Создать новый профиль можно только в том случае, если неактивен текущий, нажав на кнопку «Добавить нового пользователя» Add another user . Заполнив все необходимые поля, выделенные красным, сохраните профиль, нажав кнопку «Сохранить» "Save".

## Необходимо заполнить поле ввода с красным фоном.

#### 5.7 Удаление профиля пользователя

Для того, чтобы удалить созданный профиль, в разделе выбора профилей нажмите на кнопку «Редактировать» Edit, затем на профилеи нажмите на клонку королини одолини в будет отображаться значок «Удалить» Delete Удаленный профиль будет отображаться 11 RU

RC

#### 5 Применение / 6 Разное

Medisana®

серым цветом в течении 14 дней, в любой из которых его можно будет восстановить. По истечении этого срока, профиль будет удален автоматически безвозвратно, а восстановление будет невозможно.

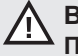

#### Внимание!

После окончательного удаления снова восстановить данные будет невозможно.

#### 6.1 Индикация ошибок

## Неверный (слишком высокий или слишком низкий) результат измерений

- Повторите тест.
- Манжета наложена неправильно, либо её размер не соответствует размеру Вашего предплечья.
- Неправильное положение тела во время измерения.
- Неправильные результаты могут быть вызваны разговорами, движением или чрезмерно возбужденным состоянием в процессе измерения.
- Если необычный результат измерений повторится снова, обратитесь к своему врачу.

#### Неравномерный пульс (аритмия)

 Данный прибор не подходит людям со слишком неравномерным пульсом.

#### Манжета не накачивается должным образом

- Проверьте, правильно ли воздушный шланг подключен к устройству CardioDock.
- Проверьте, не пережат ли воздушный шланг.
- Проверьте целостность манжеты.

#### Прибор не реагирует

- Проверьте, правильно ли аппарат Apple соединен с устройством измерения артериального давления CardioDock
- Проверьте заряд аккумулятора устройства CardioDock
- Отсоедините аппарат Apple от устройства, перезапустите программу и снова присоедините аппарат Apple к устройству.
- Светодиод кнопки Пуск / Стоп попеременно мигает желтым и синим светом, что говорит о неисправности аккумулятора устройства CardioDock.

12 RU